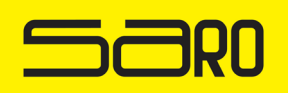

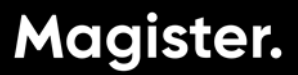

## Magister Web voor ouders: wachtwoord vergeten

Neem deze stappen om uw eigen wachtwoord te herstellen

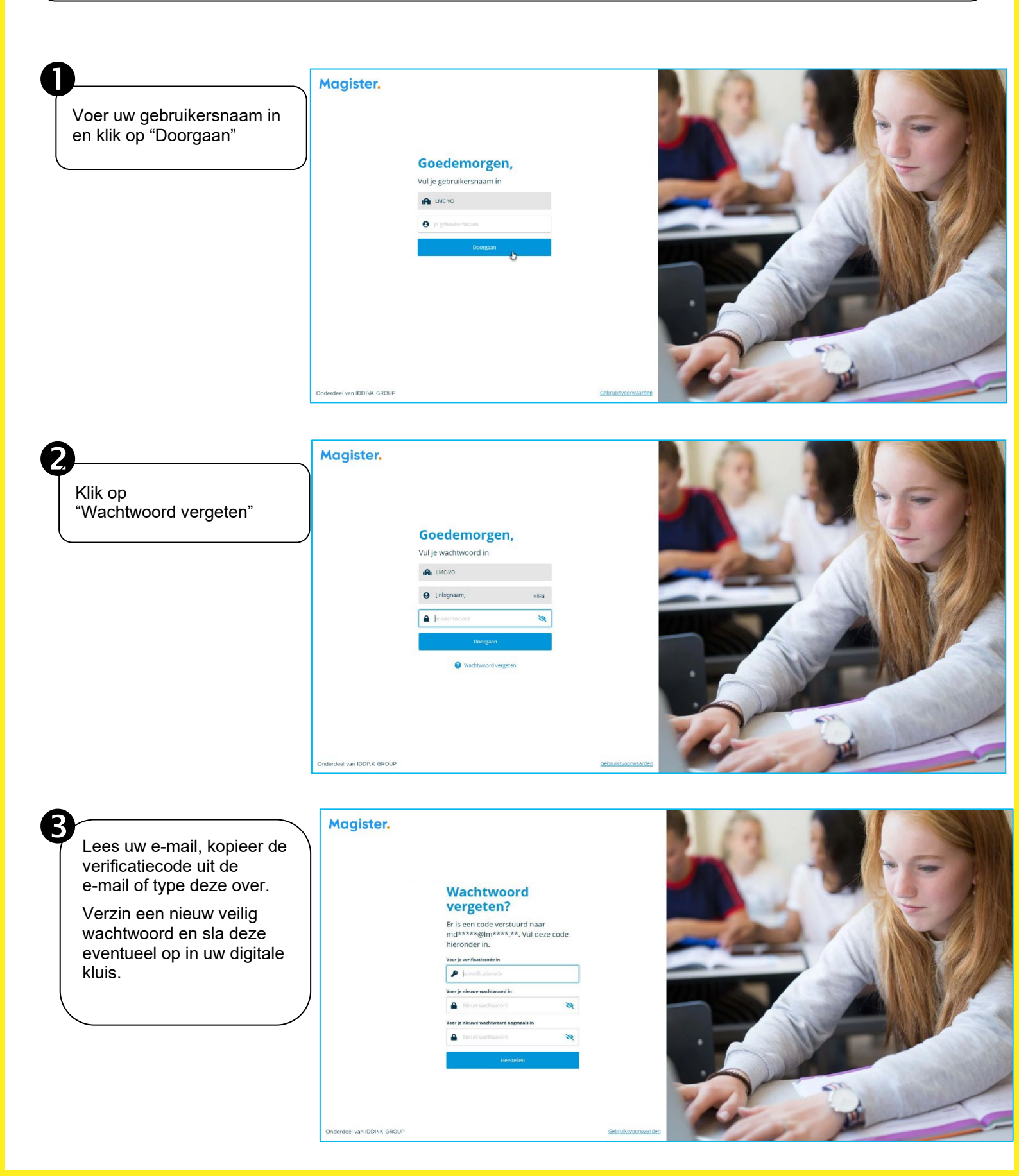